## Guida alla prenotazione ricevimenti tramite l'App Argo DidUP Famiglia

Accedere all'App con le proprie credenziali e accedere alla voce "Menu" in basso a destra

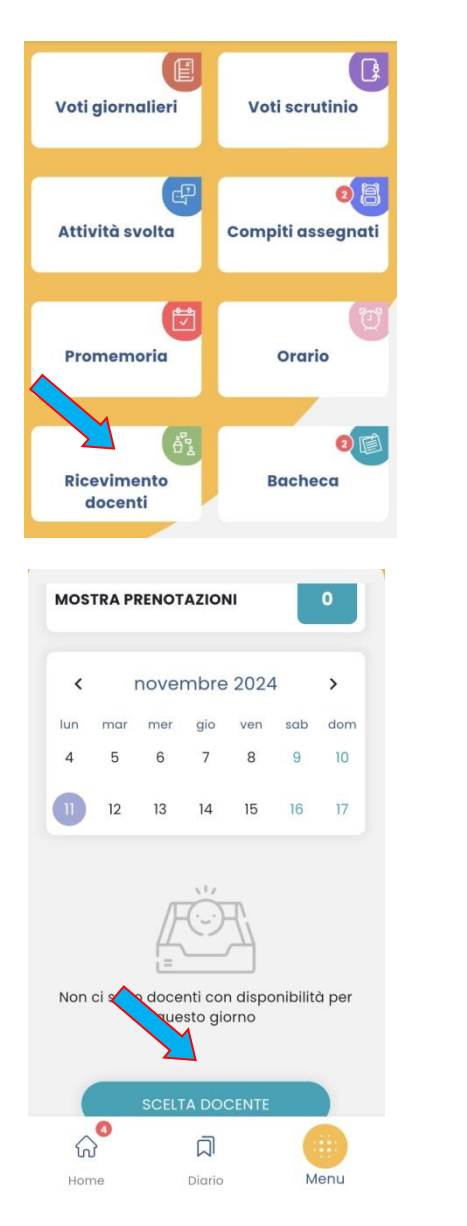

Cliccare sulla voce "Ricevimento docenti"

Cliccare su "Scelta docente".

Selezionare il docente e scegliere la data e l'orario disponibile, cliccare su **"Prenota"**. La prenotazione è confermata ed apparirà la sintesi dell'appuntamento.

Ripetere la procedura di prenotazione con tutti i docenti con i quali si desidera prenotare il colloquio.